[29] 傾斜ウォーム&L-Niemann worm gear design system

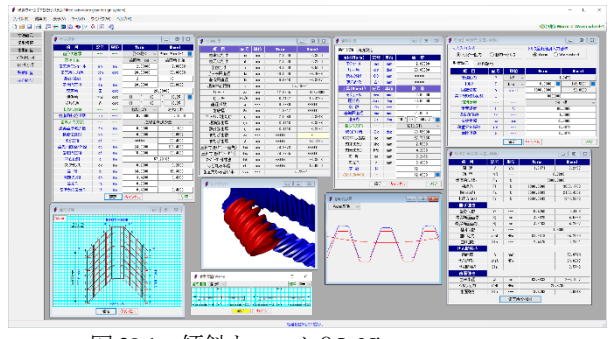

図 29.1 傾斜ウォーム&L-Niemann worm gear

#### 29.1 概要

旧来のソフトウェアでは L-Niemann ウォームをソフトウェア名 としていました.しかし、ウォームギヤは直行 90° だけでなく 90° 以外のウォームも使用されるため傾斜ウォームとして A, N, K, I形に L-Niemann ウォーム (オプション) を含めた構成として います.図 29.1 にソフトウェアの全体画面を示します.

#### 29.2 基準ラック

図 29.2 に基準ラックの設定画面を示します. 歯たけは並歯, 低 歯, 特殊たけに対応しています. また, 歯形基準は歯直角および 軸断面方向基準を選択することができます.

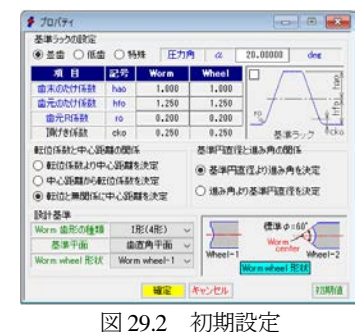

#### 29.3 歯車諸元設定

ウォーム歯形 I 形 (4 形) として軸角 20°の例を図 29.3 に示します. 最大モジュールは 25mm, ウォーム条数は zw=20, 最大す

| TARA     |     |      |                 |                | 1#2(4#2          |  |
|----------|-----|------|-----------------|----------------|------------------|--|
| 項目       | 記号  | 単位   | form            | Theel          |                  |  |
| 歯形の種類    |     |      | I形(4形) ~        | Worm Wheel-1 🔜 |                  |  |
| 基準平面     |     |      | 歯直角平面 🗸         | 歯直角平面          | N形(2形            |  |
| 歯直角モジュール | mn  | mm   | 2.00000         | 2.00000        | K 作ら(3作ら         |  |
| 歯直角圧力角   | ۵n  | deg  | 20.00000        | 20.00000       | 1形(4形            |  |
| 条数/歯数    | z   |      | 2               | 40             | L-Niema          |  |
| 基準円直径    | dm  | mm   | 20.0000         | 93.8633        |                  |  |
| 交差角      | Σ   | deg  | 20              | .00000         | 🕈 Wheel形状の選択     |  |
| 進み角      | γm1 | deg  | 11 * 32         | ' 13.05 ″ 🔜    | лн               |  |
| ねじれ角     | β   | deg  | 31 * 32         | , 13.05 "      | 程 18 We          |  |
| ねじれ方向    |     |      | 右ねじれ ~          | 右ねじれ           | 12-2755/1047     |  |
| 歯直角転位係数  | xn  |      | 0.00000         | 0.15000        | Wan              |  |
| 歯厚入力方式   |     |      | 法線歯             | 「減少量 ~         | Wheel-1          |  |
| 法線歯厚減少量  | fn  | mm   | 0.0000          | 0.1000         | (Morm wheel It   |  |
| 横転位係数    | xh  |      | 0.0000          | -0.0532        | <b>11</b> 2 1775 |  |
| のど直径     | dt  |      | ****            | 98.4633        |                  |  |
| 歯先円直径/外径 | da  | 6050 | 24.0000         | 101.4633       |                  |  |
| 歯底円直径    | df  | mm   | 15.0000         | 89.4633        |                  |  |
| 中心距離     | a   | mm   | 57              | .23165         |                  |  |
| クリアランス   | ck  | toto | 0.2000          | 0.2000         |                  |  |
| 歯幅       | b   | INTO | 34.0000 15.3000 |                |                  |  |
| 測定ピン径    | dp  | INTO | 3.4200          | 3.4100         |                  |  |
| 歯先R      | ra  | mm   | 0.2000          |                |                  |  |
| 基準ラック歯元R | rf  | mm   | 0.4000          | 0.4000         |                  |  |
|          |     | 確定   | キャンカル           | カリア            |                  |  |

図 29.3 歯車諸元 (I 形ウォームの例)

すみ角  $\gamma$ =±45°, 軸交差角は  $\Sigma$ =±45°ですが, 諸元によって最大値 で歯形が成立しない場合があります. 図 29.4 に歯車寸法を示しま す.

| ▶ 寸法結果      |       |    |         |          |  |
|-------------|-------|----|---------|----------|--|
| 項目          | 記号    | 単位 | Torm    | Thee I   |  |
| 歯末のたけ       | ha    | mm | 2.0000  | 2.3000   |  |
| 歯元のたけ       | hf    | mm | 2.5000  | 2.2000   |  |
| 全歯たけ        | h     | mm | 4.5000  | 4.5000   |  |
| ビッチ円直径      | dw    | mm | 20.0000 | 94.4633  |  |
| 基礎円直径       | db    | mm | 9.6316  | 86.3217  |  |
| 理論中心距離      | a     | mm | 57      | .19261   |  |
| ワード         | PZ    | mm | 12.8255 | 417.9808 |  |
| ピッチ         | Px/Pt | mm | 6.4127  | 10.4495  |  |
| 直径係数        | q     |    | 9.7980  | ****     |  |
| 歯底幅         | ٧n    | mm | 1.3217  | ****     |  |
| キャリパ歯たけ     | hj    | mm | 2.0049  | 2.3218   |  |
| 理論弦歯厚       | sjo   | mm | 3.1416  | 3.3596   |  |
| 設計弦歯厚       | sj    | mm | 3.1416  | 3.2532   |  |
| またぎ歯数       | ZM    |    | ****    | 8        |  |
| またぎ歯厚       | W     | mm | ****    | 46.1495  |  |
| 三針寸法(ピ)~歯先) | dma.  | mm | 24.3878 | ****     |  |
| 三針寸法(ピン〜ピン) | dmw   | mm | 24.7755 | ****     |  |
| 机炉炉机寸法      | dmh   | mm | ***     | 98.8503  |  |
| のど丸み半径      | rt    | mm | ***     | 12.0000  |  |
| 歯直角かみ合い率    | εα    |    | 2.72361 |          |  |

# 29.4 歯形修整

# ウォームに歯形修整を図 29.5~29.8 のように設定することができます.

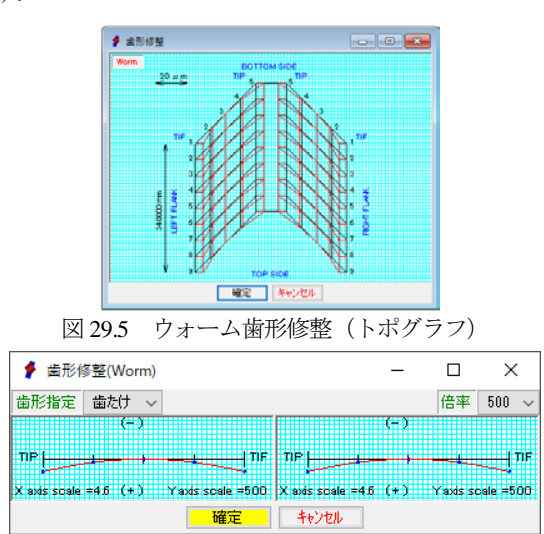

図 29.6 歯形修整補助機能 1

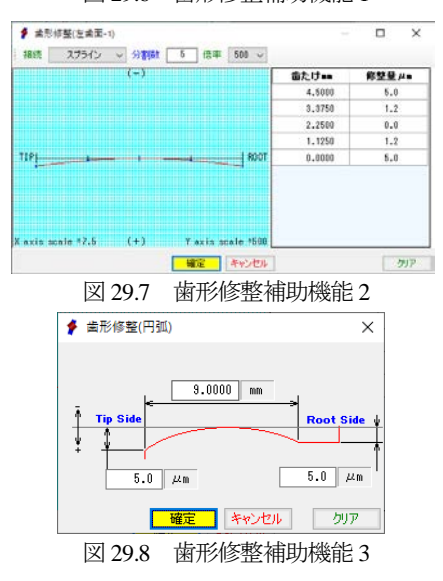

 $\sim$ 

#### 29.5 歯形計算

歯形計算諸元設定を図 29.9 および図 29.10 に示します. ウォー ムギヤの歯当たり調整するためホイール加工用ホブの直径を大き くすることや転位ホブを設定することができます. 本例ではホブ の直径を変更した例を示します. なお, 転位ホブは L-Niemann ウ ォームで説明します.

| 🗲 歯形計算 📃 📼 🗾 |     |     |                     |  |  |  |  |
|--------------|-----|-----|---------------------|--|--|--|--|
| 条件設定 精度設定    |     |     |                     |  |  |  |  |
| 項目(Worm)     | 記号  | 単位  | 數 値                 |  |  |  |  |
| モジュール        | mn  | mm  | 2.00000             |  |  |  |  |
| 圧力角          | αn  | deg | 20.00000            |  |  |  |  |
| 砥石外径         | OD  | mm  | ****                |  |  |  |  |
| 砥石凸R         | Δr  | mm  | ****                |  |  |  |  |
| 工具(¶heel)    | 記号  | 単位  | 數 値                 |  |  |  |  |
| モジュール        | mnc | mm  | 2.00000             |  |  |  |  |
| 圧力角          | anc | deg | 20.00000            |  |  |  |  |
| 条数           | Zw  |     | 2                   |  |  |  |  |
| 基準円直径        | dmc | mm  | 21.0000             |  |  |  |  |
| 進み角          | γc  | deg | 10 * 58 * 50.07 " 🔜 |  |  |  |  |
| ねじれ方向        |     |     | 右ねじれ ~              |  |  |  |  |
| 取り付け角        | Σc  | deg | -20.55638           |  |  |  |  |
| 取付中心距離       | ac  | mm  | 57.73165            |  |  |  |  |
| 刃末のたけ        | hkc | mm  | 2.5000              |  |  |  |  |
| 刃元のたけ        | hfc | mm  | 4.2000              |  |  |  |  |
| 刃厚           | sc  | mm  | 3.2416              |  |  |  |  |
| 刃先R          | r   | mm  | 0.4000              |  |  |  |  |
| 溝 数          | N   |     | 12                  |  |  |  |  |
| のど丸み半径       | rt  |     | 12.0000             |  |  |  |  |
| [            | 確定  | **  | シセル クリア             |  |  |  |  |

図 29.9 歯形計算諸元設定 1

| 🐓 歯形計算        | - • •   |
|---------------|---------|
| 条件設定          |         |
| Torm表示分割精度項目  | 数 値     |
| 歯底円分割数        | 30      |
| 歯元R分割数        | 50      |
| 歯面分割数         | 100     |
| 歯先R分割数        | 50      |
| 歯先円分割数        | 30      |
| 歯幅断面分割数       | 100     |
| Theel表示分割精度項目 | 数 値     |
| フィレット分割数      | 50      |
| インボリュート分割数    | 100     |
| 面取り部分割数       | 30      |
| 歯先円分割数        | 30      |
| 歯幅断面分割数       | 20      |
| 演算精度項目        | 数 値     |
| 砥石歯形演算精度      | 1000    |
| 確定 キャ         | シセル クリア |

図 29.10 歯形計算諸元設定 2

ウォームギヤ 2D 歯形を図 29.11 および図 29.12 に示します.図 29.11 は worm を基準とした図であり、図 29.12 は、wheel を基準 としたときの歯形を示します.

3 次元のかみ合いは、図 29.13 および図 29.14 に示すレンダリン グのように表示することができ、回転させることで接触移動を確 認することができます.

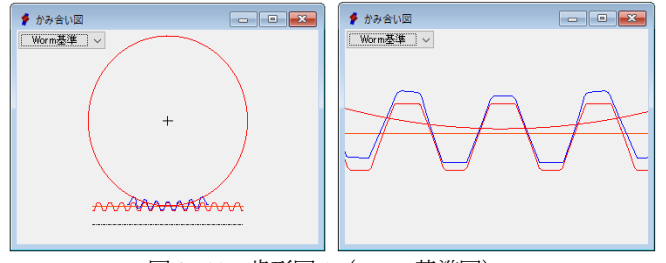

図 29.11 歯形図 1 (worm 基準図)

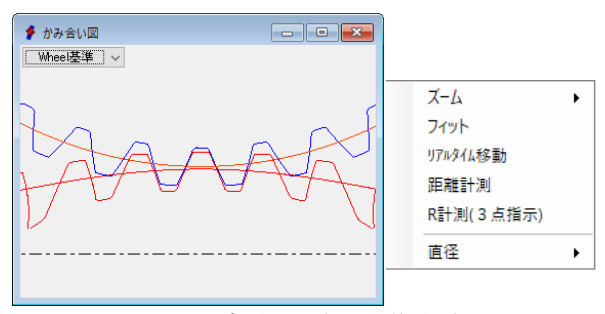

#### 図 29.12 歯形図 2 (wheel 基準図)

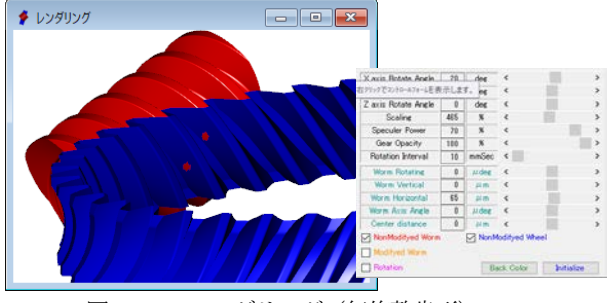

図 29.13 レンダリング (無修整歯形)

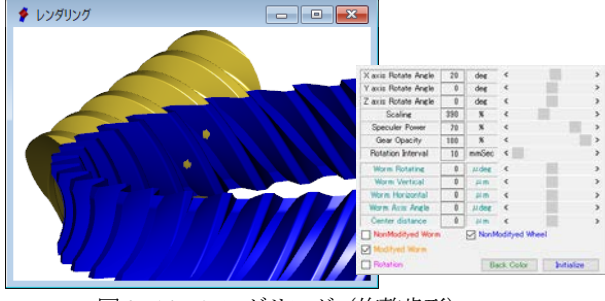

図 29.14 レンダリング (修整歯形)

#### 29.6 強度計算

強度計算諸元設定画面の図 29.15 でトルク,回転速度などを設 定し,図 29.16 で材料を設定します.そして図 29.17 に強度計算結 果を示します.図 29.18 は強度計算で使用する歯形です.

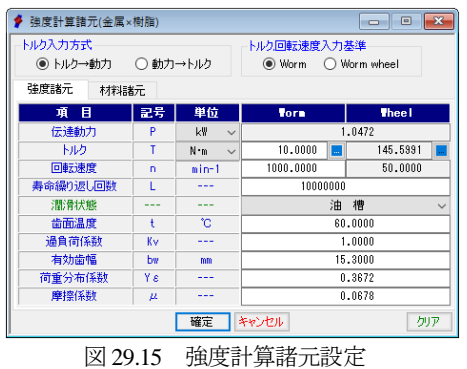

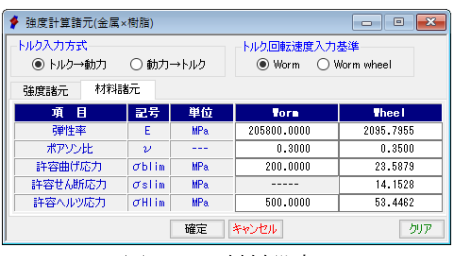

図 29.16 材料設定

| 🖡 強度計算結果(金属×樹脂) 📃 🖃 🗾 |     |     |           |           |  |  |
|-----------------------|-----|-----|-----------|-----------|--|--|
| 項目                    | 記号  | 単位  | Torm      | Thee I    |  |  |
| 周 速                   | ٧   | m/s | 1.0471    | 0.2457    |  |  |
| 効 率                   | ηR  |     | 0.7280    |           |  |  |
| 歯直角法線力                | Fn  | N   | 5000.0000 |           |  |  |
| 接線力                   | Ft  | N   | 1000.0000 | 3009.1758 |  |  |
| 軸方向力                  | Fa  | N   | 3566.2683 | 2159.4282 |  |  |
| 半径方向力                 | Fr  | N   | 1344.5843 | 1344.5843 |  |  |
| 曲げ強さ                  |     |     |           |           |  |  |
| 歯形係数                  | YF  |     | 0.4250    | 0.4108    |  |  |
| 最弱断面歯厚                | Sj  | mm  | 4.6920    | 4.5798    |  |  |
| 最弱断面歯たけ               | Hj  | mm  | 4.3163    | 4.2552    |  |  |
| 潤滑係数                  | KL  |     | 1.6300    |           |  |  |
| 曲げ応力                  | σbt | MPa | 81.3819   | 84.2080   |  |  |
| 曲げ強さ                  | Sfb |     | 2.4575    | 0.2801    |  |  |
| せん断強さ                 |     |     |           |           |  |  |
| 断面積                   | A   | mm² |           | 70.0714   |  |  |
| せん断応力                 | σst | MPa |           | 24.6217   |  |  |
| せん断強さ                 | Sfs |     |           | 0.5748    |  |  |
| ち姫面竜                  |     |     |           |           |  |  |
| 曲率半径                  | ρ   | mm  | 63.8633   | 236.1507  |  |  |
| ヘルツ応力                 | σHt | MPa | 2         | 5.6795    |  |  |
| 歯面強さ                  | Sfh |     | 19.4708   | 2.0813    |  |  |
| 歯直角形状図                |     |     |           |           |  |  |

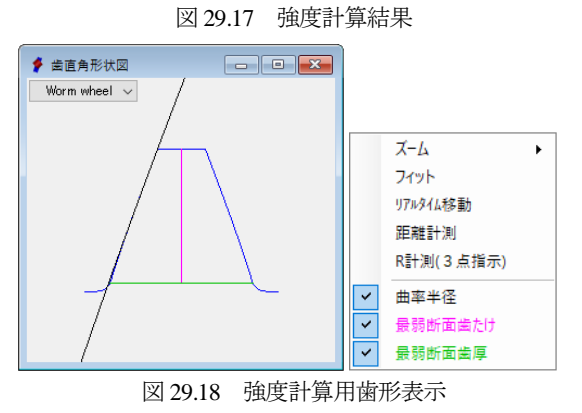

#### 29.7 歯形出力

ウォームギヤ歯形を(図 29.14)を図 29.19の画面で DXF または 3D-IGES ファイルで出力することができます.図 29.20 に CAD 作図例を示します.

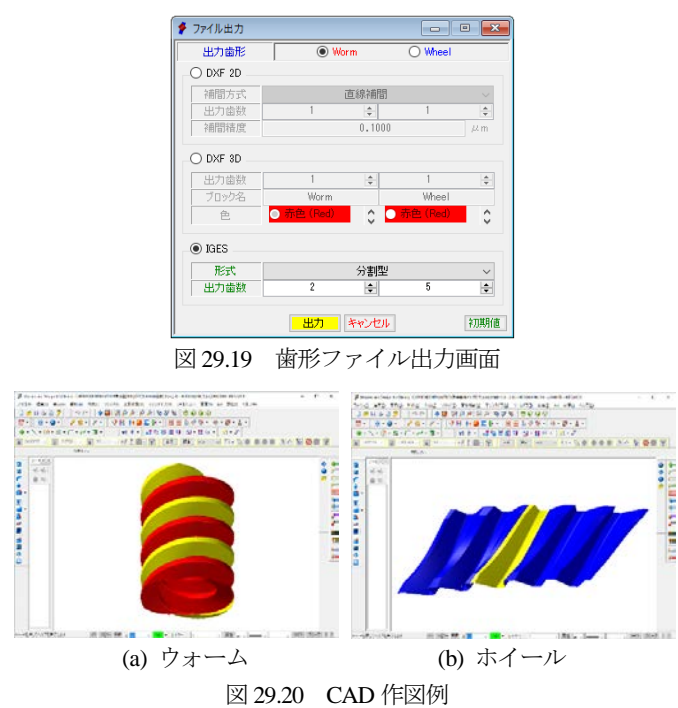

多状ウォームの作図例を図 29.21 に示します.

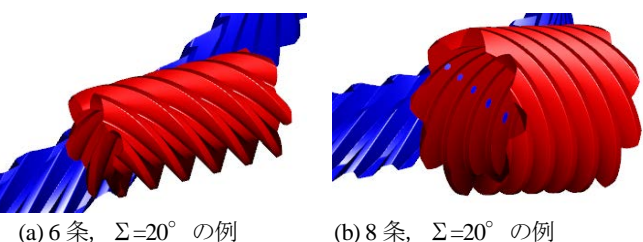

(a) 6 余, 2=20 の例
 (b) 8 余, 2=20 の例
 図 29.21 多状ウォームギヤの作図例

### 29.8 L-Niemann worm (オプション)

ウォームの歯形は、直線または凸歯形が多く使用されています が、Niemann は凹歯形を提唱しました.そして台形ウォーム、イ ンボリュートウォームおよび凸歯形ウォームに比較して凹円弧歯 形のウォームの許容円周力はかなり大きくなることを Heyer は比 較実験を行いこのことを証明しています.本ソフトウェアは、 Niemann が提唱した歯形だけでなく任意に歯形半径を与えること ができ、その歯形の CAD データ出力、3D 歯形かみ合い、歯車寸 法を計算・表示します.

図 29.22 に L-Niemann worm 諸元設定を,図 29.23 に寸法結果を示します.

| 👂 寸法設定   |      |     |             |     |         | • 💌     |
|----------|------|-----|-------------|-----|---------|---------|
| 項目       | 記号   | 単位  | Torn        |     | Th      | eel     |
| 歯形の種類    |      |     | L-Niemann 🗸 |     | Worm Wh | eel-1 🔝 |
| 基準平面     |      |     | 歯直角平        | 面~  | 歯直)     | 角平面     |
| 歯直角モジュール | IIIN | mm  | 2.00        | 000 | 2.00000 |         |
| 歯直角圧力角   | æn   | deg | 22.50       | 000 | 22      | .50000  |
| 条数/歯数    | z    |     | 1           |     | 40      |         |
| 基準円直径    | dm   | mm  | 20.00       | 00  | 80      | .4030   |
| 交差角      | Σ    | deg |             | 0   | .00000  |         |
| 進み角      | γm1  | deg | 5 *         | 44  | 21      | .01 " 📃 |
| ねじれ角     | β    | des | 5 *         | 44  | 21      | .01 ″   |
| ねじれ方向    |      |     | 右ねじれ ~      |     | 右村      | コじれ     |
| 歯直角転位係数  | xn   |     | 0.00000     |     | 0       | .00000  |
| 歯厚入力方式   |      |     | 法線歯周        |     | 鄆減少量    | ~       |
| 法線歯厚減少量  | fn   | mm  | 0.0000      |     | 0       | .0000   |
| 横転位係数    | xh   |     | 0.00        | 00  | 0       | .0000   |
| のど直径     | dt   |     | *****       |     | 84      | .4030   |
| 歯先円直径/外径 | da   | mm  | 24.00       | 00  | 87.4030 |         |
| 歯底円直径    | df   | mm  | 15.00       | 00  | 75      | .4030   |
| 中心距離     | a    | mm  |             | 50  | .20150  |         |
| クリアランス   | ck   | mm  | 0.5000      |     | 0.5000  |         |
| 歯幅       | b    | mm  | 33.5000     |     | 15      | .2000   |
| 測定じノ径    | dp   | mm  | 3.4200      |     | 3       | .4580   |
| 歯先R      | ra   | mm  | 0.20        | 00  |         |         |
| 基準ラック歯元R | rf   | mm  | 0.40        | 00  | 0       | .4000   |
| ⊡R       | Rm   | mm  | 20.00       | 00  |         |         |
|          |      | 確定  | キャンセル       |     |         | クリア     |

図 29.22 L-Niemann worm 諸元設定

| ∲ 寸法結果      |       |    |         |           |  |  |
|-------------|-------|----|---------|-----------|--|--|
| 項目          | 記号    | 単位 | Torm    | Thee I    |  |  |
| 歯末のたけ       | ha    | mm | 2.0000  | 2.0000    |  |  |
| 歯元のたけ       | hf    | mm | 2.5000  | 2.5000    |  |  |
| 全歯たけ        | h     | mm | 4.5000  | 4.5000    |  |  |
| ピッチ円直径      | dw    | mm | 20.0000 | 80.4030   |  |  |
| 基礎円直径       | db    | mm | *****   | 74.2278   |  |  |
| 理論中心距離      | a     | mm | 50      | .20150    |  |  |
| リード         | PZ    | mm | 6.3148  | 2513.2746 |  |  |
| ピッチ         | P×/Pt | mm | 6.3148  | 62.8319   |  |  |
| 直径係数        | q     |    | 9.9499  | ****      |  |  |
| 歯底幅         | ₩n    | mm | 0.1879  | ****      |  |  |
| キャリパ歯たけ     | hj    | mm | 2.0000  | 2.0000    |  |  |
| 理論弦歯厚       | sjo   | mm | 3.1416  | 3.1416    |  |  |
| 設計弦歯厚       | sj    | mm | 3.1416  | 3.1416    |  |  |
| またぎ歯数       | ZM    |    | *****   | 6         |  |  |
| またぎ歯厚       | W     | mm | *****   | 33.5398   |  |  |
| 三針寸法(ピン~歯先) | dma.  | mm | 24.3862 | *****     |  |  |
| 三針寸法(ピン~ピン) | dmw   | mm | 24.7725 | *****     |  |  |
| オーバーボール寸法   | dmh   | mm | ****    | 85.3121   |  |  |
| のど丸み半径      | rt    | mm | *****   | 8.0000    |  |  |
| 歯直角かみ合い率    | εα    |    | 2.47587 |           |  |  |

図 29.23 寸法結果

ウォームギヤの歯当たり調整は、ホイールを加工するホブの直 径を大きくする方法や、転位ホブを採用する方法があります.こ こでは図 29.24 のようにホブ直径はウォームと同じく  $d_{mc}=20$ mm とし、ホブのモジュールを  $m_{nc}=1.99$  として計算し、歯形を図 29.25 ~29.27 に示します.

| 💈 歯形計算 📃 🗖 🗖 🗾 |     |     |                    |  |  |  |  |  |
|----------------|-----|-----|--------------------|--|--|--|--|--|
| 条件設定 精度設定      |     |     |                    |  |  |  |  |  |
| 項目(Worm)       | 記号  | 単位  | 数 値                |  |  |  |  |  |
| モジュール          | mn  | mm  | 2.00000            |  |  |  |  |  |
| 圧力角            | αn  | deg | 22.50000           |  |  |  |  |  |
| 砥石外径           | OD  | mm  | ****               |  |  |  |  |  |
| 砥石凸R           | Δr  | mm  | 20.0000            |  |  |  |  |  |
| 工具(Theel)      | 記号  | 単位  | 数 値                |  |  |  |  |  |
| モジュール          | mnc | mm  | 1.99000            |  |  |  |  |  |
| 圧力角            | anc | deg | 21.79440           |  |  |  |  |  |
| 条数             | Zw  |     | 1                  |  |  |  |  |  |
| 基準円直径          | dmc | mm  | 20.0000            |  |  |  |  |  |
| 進み角            | γc  | deg | 5 * 42 ' 37.36 " 🔜 |  |  |  |  |  |
| ねじれ方向          |     |     | 右ねじれ ~             |  |  |  |  |  |
| 取り付け角          | Σc  | deg | 0.00000            |  |  |  |  |  |
| 取付中心距離         | ас  | mm  | 50.20464           |  |  |  |  |  |
| 刃末のたけ          | hkc | mm  | 2.5031             |  |  |  |  |  |
| 刃元のたけ          | hfc | mm  | 4.1962             |  |  |  |  |  |
| 刃厚             | SC  | mm  | 3.1259             |  |  |  |  |  |
| 刃先R            | r   | mm  | 0.3980             |  |  |  |  |  |
| 溝 数            | N   |     | 12                 |  |  |  |  |  |
| のど丸み半径         | rt  |     | 8.0000             |  |  |  |  |  |
|                | 確定  | ++  | シセル クリア            |  |  |  |  |  |

図 29.24 L-Niemann worm の歯形計算諸元

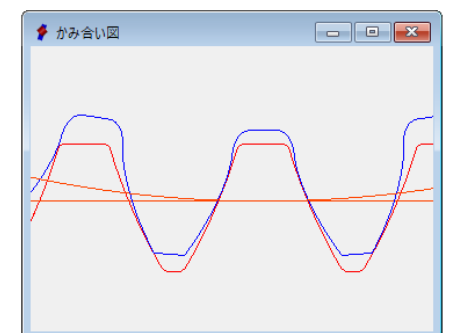

図 29.25 L-Niemann worm 歯形

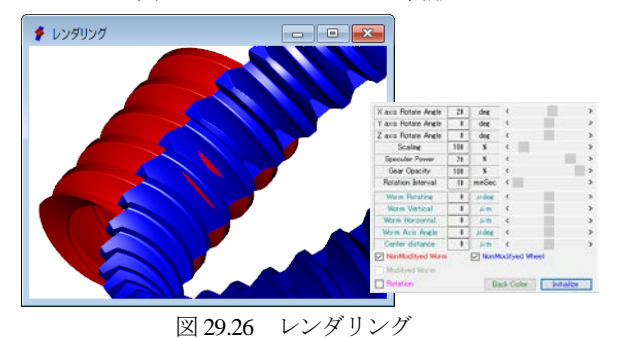

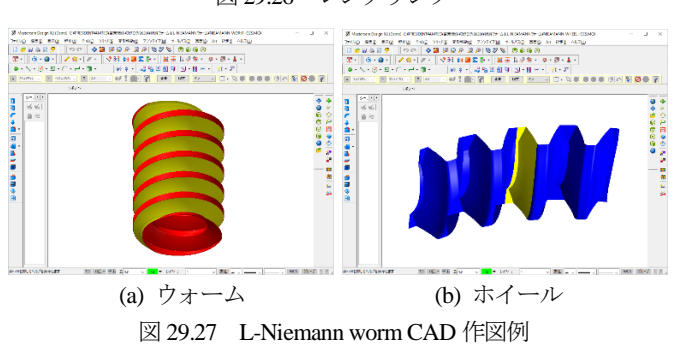

軸角 Σ=20°の L-Niemann worm の計算例を図 29.28 および図 29.29 に示します. なお, L-Niemann worm の強度計算はできません.

| 👂 寸法設定   |     |      |             |       |                |  |  |
|----------|-----|------|-------------|-------|----------------|--|--|
| 項目       | 記号  | 単位   | To          | r D   | Thee I         |  |  |
| 歯形の種類    |     |      | L-Niemann 🗸 |       | Worm Wheel-1 📃 |  |  |
| 基準平面     |     |      | 歯直角         | 平面 ~  | 歯直角平面          |  |  |
| 歯直角モジュール | mn  | mm   | 2.          | 00000 | 2.00000        |  |  |
| 歯直角圧力角   | αn  | deg  | 22.         | 50000 | 22.50000       |  |  |
| 条数/歯数    | z   |      | 1           |       | 40             |  |  |
| 基準円直径    | dm  | mm   | 20.         | 0000  | 88.8119        |  |  |
| 交差角      | Σ   | deg  |             | 20    | .00000         |  |  |
| 進み角      | γm1 | deg  | 5           | * 44  | 21.01 " 📃      |  |  |
| ねじれ角     | β   | deg  | 25          | * 44  | 21.01 "        |  |  |
| ねじれ方向    |     |      | 右ねじれ ~      |       | 右ねじれ           |  |  |
| 歯直角転位係数  | xn  |      | 0.00000     |       | 0.00000        |  |  |
| 歯厚入力方式   |     |      | 法線歯周        |       | -<br>写減少量 ~    |  |  |
| 法線歯厚減少量  | fn  | mm   | 0.0000      |       | 0.0000         |  |  |
| 横転位係数    | xh  |      | 0.0000      |       | 0.0000         |  |  |
| のど直径     | dt  |      | ***         | 0408  | 92.8119        |  |  |
| 歯先円直径/外径 | da  | mm   | 24.         | 0000  | 95.8119        |  |  |
| 歯底円直径    | df  | mm   | 15.         | 0000  | 83.8119        |  |  |
| 中心距離     | a   | mm   |             | 54    | . 40595        |  |  |
| クリアランス   | ck  | mm   | 0.          | 5000  | 0.5000         |  |  |
| 歯幅       | ь   | mm   | 33.         | 5000  | 15.2000        |  |  |
| 測定ピン径    | dp  | 0.00 | 3.          | 4200  | 3.4420         |  |  |
| 歯先R      | ra  | mm   | 0.2000      |       |                |  |  |
| 基準ラック歯元R | rf  | mm   | 0.          | 4000  | 0.4000         |  |  |
| ۳R       | Rm  | mm   | 20.         | 0000  |                |  |  |
|          |     | 確定   | キャンセル       | •     | クリア            |  |  |
|          |     |      |             |       |                |  |  |

図 29.28 L-Niemann worm, Σ=20°の諸元

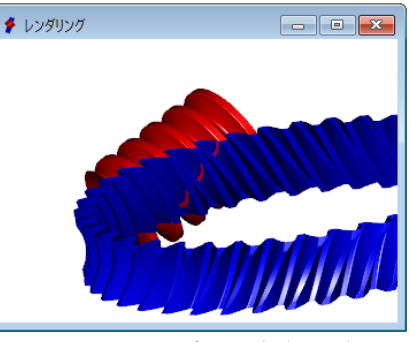

図 29.29 レンダリング (Σ=20°)

## L-Niemann worm の歯研削について

Niemann 歯形の一般的な研削は,砥石に凸面を与える加工方法 ですが,これでは砥石形状および研削時の3次元干渉に影響を受 けるウォーム歯形となってしまいます.本来,円筒歯車と同様, 設計歯形を得るための砥石形状を決める必要があります.

本ソフトウェアは, 傾斜ウォーム (含む L-Niemann ウォーム) の設計用ソフトウェアですが,研削時の3次元干渉を考慮した砥 石形状の決定は[48]ウォーム加工用成形砥石歯形設計システムを ご覧ください.